#### Android4.x

## ■新規設定方法

※設定には、当社の「電子メールアドレス設定書」が必要ですので、あらかじめご用意ください。 お手元にない 方は、OCTV までご連絡ください。

※端末により画面レイアウトが異なる場合がありますが、設定手順は同じです。

#### [1]

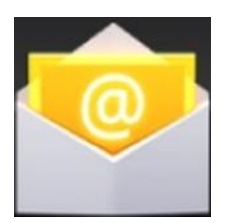

ホーム画面から、[メール]を選択します。

#### 【2】

| <mark>メールア</mark><br>まとんどのア | <b>? カウント</b><br>カウントのメールのセットアップは簡単な操作で完了します。 |
|-----------------------------|-----------------------------------------------|
| ールアドレス                      | abcd@f1.octv.ne.jp                            |
| ベスワード                       | l                                             |
|                             |                                               |
|                             |                                               |
|                             |                                               |
|                             |                                               |
|                             |                                               |
|                             |                                               |
|                             |                                               |

[メールアカウント] 画面が表示されます。

【メールアドレス】 「電子メールアドレス設定書」(以下「設定書」)の [電子メールアドレス]を入力します。 例:abcd@f1.octv.ne.jp

【パスワード】 「設定書」の[パスワード]を入力します。 例:ab01cd23

左下の「手動セットアップ」を選択します。

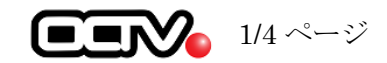

# 【3】

| 🥑 アカウント設定   |    |
|-------------|----|
| アカウントの種類    |    |
| このアカウントのタイプ | 戻る |
| РОРЗ        |    |
| IMAP        |    |
| Exchange    |    |
|             |    |
|             |    |
|             |    |
|             |    |
|             |    |
|             |    |

[アカウントの種類] 画面が表示されます。

[POP3]を選択します。

[受信サーバーの設定] 画面が表示されます。

【ユーザー名】 新たに入力する必要はありません。

【パスワード】 新たに入力する必要はありません。

【POP サーバー】 「設定書」の[受信メールサーバ]を入力します。 例: pop. fl. octv. ne. jp

【セキュリティの種類】 [SSL/TLS] を選択します。

【ポート】 [995] を入力します。

【サーバーからのメール削除】 [削除しない]を選択します。

右下の「次へ」を選択します。

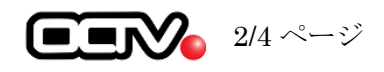

#### 【4】

| 1ーザー名                | abcd@f1.octv.ne.jp |  |
|----------------------|--------------------|--|
| パスワード                | non fl. optu po in |  |
| oP3リーハー<br>zキュリティの種類 | SSL/TLS            |  |
| (- <b>h</b>          | 995                |  |
| ナーバーからメールを削除         | 削除しない              |  |
|                      |                    |  |
|                      |                    |  |
|                      |                    |  |
|                      |                    |  |

## [5]

| SMTPサーバー         | smtp.f1.octv.ne.jp |
|------------------|--------------------|
| セキュリティの種類<br>ポート | 587                |
| ☑ ログインカ          | 的必要                |
| ユーザー名            | abcd@f1.octv.ne.jp |
| パスワード            |                    |
|                  |                    |
|                  |                    |
|                  |                    |

[送信サーバーの設定] 画面が表示されます。

【SMTP サーバー】 「設定書」の[送信メールサーバ]を入力します。 例:smtp.fl.octv.ne.jp

【セキュリティの種類】 [STARTTLS] を選択します。

【ポート】 [587] を入力します。

【ログインが必要】 チェックします。

【ユーザー名】 新たに入力する必要はありません。

【パスワード】 新たに入力する必要はありません。

右下の「次へ」を選択します。

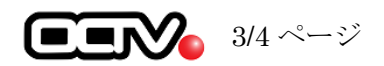

## [6]

| ◎ アカウントの設定          |     |
|---------------------|-----|
| アカウントのオプション         |     |
| 受信トレイを確認する頻度 15分毎   | A   |
| □ いつもこのアカウントでメールを送信 |     |
| 🗹 メールの着信を知らせる       |     |
| 📝 このアカウントからメールを同期する |     |
|                     |     |
|                     |     |
|                     |     |
| <b>T</b> 7          | **^ |
| 戻る                  | 次/N |

[アカウントのオプション] 画面が表示されます。

【受信トレイを確認する頻度】 利用にあった時間を選択します。

【いつもこのアカウントでメールを送信】 必要であればチェックします。

【メールの着信を知らせる】 必要であればチェックします。

【このアカウントからメールを同期する】 必要であればチェックします。

右下の「次へ」を選択します。

#### 【7】

| 🥑 アカウント設定                                   |  |
|---------------------------------------------|--|
| アカウントの設定が完了しました。                            |  |
| このアカウントに名前を付ける (皆時の):<br>abcd@fl.octv.ne.jp |  |
| あなたの名前(送信メールに表示されます)<br>OCTV大郎              |  |
|                                             |  |
|                                             |  |
|                                             |  |
|                                             |  |
|                                             |  |
|                                             |  |
|                                             |  |
| 次へ                                          |  |

[アカウントの設定が完了しました。] 画面が表示されます。

【このアカウントに名前を付ける】 必要であれば変更します。

【あなたの名前】 自由に入力して下さい。 ここで入力した内容が 送信メールの送信者として表示されます。 例:OCTV 太郎

右下の「次へ」を選択します。

これでメールの設定は完了です。

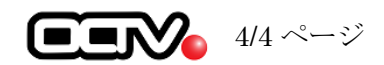